| GUÍA RÁPIDA PROCESO     |
|-------------------------|
| LECTURA NOTIFICACIÓN DE |
| SUBSANACIÓN             |

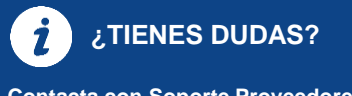

Contacta con Soporte Proveedores rellenando el siguiente formulario aquí.

#### **RECIBE LA NOTIFICACIÓN**

- Si tienes alguna notificación pendiente recibirás un correo electrónico.
- Para iniciar la apertura de la notificación, pulsa en el enlace mostrado en el correo.

#### M Mutua Universal

#### Aviso de notificación pendiente

Atención, le comunicamos que tiene a su disposición una nueva notificación telemática. Pulse en el enlace que aparece a continuación para poder abrirla. Recuerde que para ello deberá disponer de un certificado digital reconocido, tr requisitos descritos en este enlace enlace Detalles de la notificación Expediente: 040-2020-0365 Fecha recepción: 26/11/2020 / 14:00 h Emisor: Destinatario: Pulsa aguí para abrir la notificación. I

## **2** ABRE LA NOTIFICACIÓN

- Antes de abrir la notificación, revisa que cumples los requisitos necesarios (1).
- Abre la notificación (2) utilizando tu certificado (3). Recuerda que el certificado debe estar vigente y acreditarte como empresa.

| s ma containeaconto s reportana nouncación                                                                                              |
|----------------------------------------------------------------------------------------------------|
| La aportura del cliente de políficaciones se realizará automáticamente parados unos segundos, si la aplicación no se ba iniciado        |
| automáticamente pulse el siguiente enlace. Si el cliente de notificaciones no se inicia automáticamente, haga doble click sobre el fich |
| descargado. Una vez aceptada la notificación se mostrará automáticamente su contenido, en caso contrario pulse el siguiente enlace      |
|                                                                                                    |
| Detalle                                                                                                    |
| Expediente: 031-2020-0016                                                                                                    |
|                                                                                                    |
| • •                                                                                                    |
| Fecha máxima de entrega: 16/12/2020 14:00                                                                                               |
| Asunto: Notificación de Requerimiento de la Documentación Preceptiva para la Adjudicación                                               |
|                                                                                                    |
| ¿Qué necesito para abrir la notificación?                                                                                               |
| Compruebe aquí si cumple los requisitos necesarios para la instalación del software.                                                    |
|                                                                                                    |
|                                                                                                    |

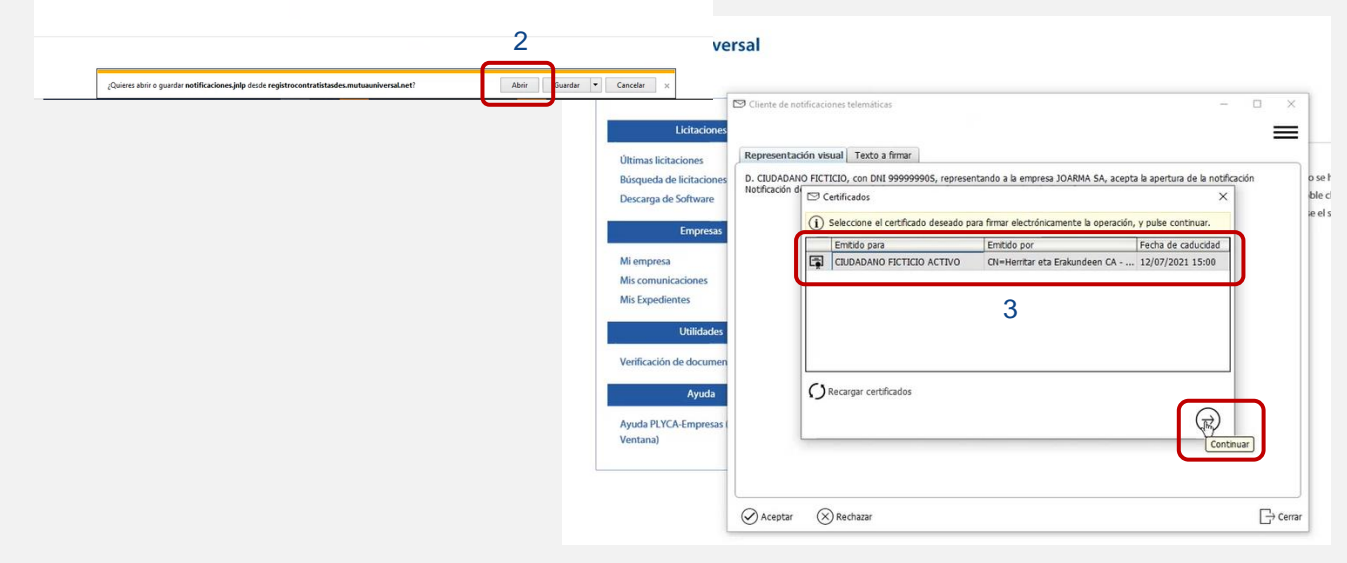

### **Mutua Universal**

# GUÍA RÁPIDA PROCESO LECTURA NOTIFICACIÓN

¿TIENES DUDAS? Contacta con Soporte Proveedores rellenando el siguiente formulario <u>aquí</u>.

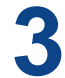

#### LEE LA NOTIFICACIÓN

- · Lee la notificación pulsando en el archivo PDF (1).
- · Descarga el sobre electrónico pulsando en el enlace (2).
- Antes de abrir el sobre, comprueba si tienes instalado PLYCA Empresas. Sino, descárgalo (3).
- · Abre el sobre pulsando en "Abrir".

|                                                                                                    |                                                                                                    | Licitaciones                                                                                              | Apertura sobre     oreanisticación > Apertura sobre                                                                                                    |
|----------------------------------------------------------------------------------------------------|----------------------------------------------------------------------------------------------------|----------------------------------------------------------------------------------------------------|----------------------------------------------------------------------------------------------------|
| Licitaciones                                                                                                    | > Detalle comunicación                                                                                                    | Oltimas licitaciones<br>Risqueda de licitaciones                                                          | La descanga del sobre electrónico se realizad automáticamente pasados unos segundos, si la descarga no se realiza pube el siguiente                                                                                                    |
| Ottimas licitaciones<br>Biosqueda de licitaciones<br>Descarga de Software<br>Empresa<br>Mis empresa<br>Mis comunicaciones<br>Mis Expedientes | Detalle<br>Expediente: 031-2020-0016<br>Fecha máxima de entrega: 16/12/2020 14:00<br>Emisor: Dirección Técnica Contratación<br>Asunto: Notificación de Requerimiento de la Documentación Preceptiva para la Adjudicación | Decarga de Software Empresa Me empresa Me convertaciones Mes Expedientes Verificación el documentos Apada | entro. A continuación, alta HYCA fragmensa y selectione eff folken-denzagada para connector a complementario.<br>20 de necesito para abrir un sobre electrónico?<br>Para la agentura de un sobre electrónico seci seccasito temer previsamente instalado RYCA. Engresa. Si ne está instalado<br>1. Decargan el sobrar PYCA. Engresa.<br>1. Decargan el sobrar PYCA. Engresa. |
| Utilidades                                                                                                    | Descripción: Notificación de Requerimiento de la Documentación Preceptiva para la Adjudicación                                                                                                    | Ayuda PLYCA-Empresas (Nueva<br>Ventana)                                                                   |                                                                                                    |
| Verificación de documentos                                                                                                    |                                                                                                    |                                                                                                    |                                                                                                    |
| Ayuda                                                                                                    | Documentos de la notificación                                                                                                    |                                                                                                    |                                                                                                    |
| Ayuda PLYCA-Empresas (Nueva 2                                                                                                    | Notificaciones Sobre electrónico para la solicitud de Documentación Solicitada para la Constitución de la Adjudicación                                                                                                   |                                                                                                    |                                                                                                    |
| 1                                                                                                    | Notificación Requerimiento de Documentación Notificación Requerimiento de Documentación                                                                                                    |                                                                                                    |                                                                                                    |
|                                                                                                    |                                                                                                    | ¿Quieres abrir o guardar eDoct                                                                            | Generics2020-0074000011- Lpaxe decide registrecontratistades.mutuauniversitate!                                                                                                    |

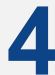

#### ABRE EL SOBRE DE SUBSANACIÓN Y CUMPLIMÉNTALO

- Para abrir el sobre, identifícate con el DNI/NIF de tu empresa (1) y pulsa "Siguiente" (2).
- Anexa toda la documentación necesaria en el sobre pulsando en el icono seleccionado (3).
   Recuerda que hasta que el porcentaje no llegué al 100% (4), no podrás enviar el sobre.
- Una vez anexada toda la documentación, pulsa "Siguiente" (5) y guárdate el sobre en tu PC (6).

| 1   | DNI/CIF*      | 8                                                                                                    |                                                                                                    |             |
|-----|---------------|----------------------------------------------------------------------------------------------------|----------------------------------------------------------------------------------------------------|-------------|
|     |               |                                                                                                    |                                                                                                    |             |
|     |               |                                                                                                    | 2                                                                                                    | Siguiente 🔿 |
| 4 ( | Documentación | Newselini Status pro Scandaria in Adultationa 3                                                                                                    | ۲ <b>۵</b>                                                                                                    |             |
|     |               |                                                                                                    |                                                                                                    |             |
|     |               |                                                                                                    | Aviso<br>Existen cambios sin guardar. Guarde los cambios antes<br>proceder a la generación del sobre electrónico | de          |
|     |               |                                                                                                    | Guardar Guardar como                                                                                             | _           |
|     |               |                                                                                                    |                                                                                                    |             |
|     | piyca         | the second state of the second state of t | Spansta (                                                                                                    |             |

🔊 Mutua Universal

(\*) Toda la documentación debe presentarse en formato PDF (.pdf) o Ms-Excel (.xls o .xlsx) si así se solicita.

(\*\*) El tamaño máximo de cada documento individual no puede ser superior a 29MB.

(\*\*\*) El tamaño máximo del conjunto de documentación entregada en el sobre electrónico de la oferta no puede ser superior a 185MB.

# **GUÍA RÁPIDA PROCESO** LECTURA NOTIFICACIÓN

¿TIENES DUDAS? **Contacta con Soporte Proveedores** 

rellenando el siguiente formulario aquí.

are l 3

Ver Just

(i

## **5** ENVÍA EL SOBRE DE SUBSANACIÓN

- Una vez generado el sobre electrónico de subsanación, fírmalo (1). Recuerda hacerlo con un certificado vigente que te acredite como empresa.
- Para finalizar el envío del sobre pulsa "Siguiente" (2).
- ¡Ya has enviado el sobre! Recuerda descargar el justificante de envío (3).

| 1)<br>Imentar                         |                                                                             | 2<br>Generación sobre Dectránica                                                                                                    | 3<br>Presentación telem |
|---------------------------------------|-----------------------------------------------------------------------------|----------------------------------------------------------------------------------------------------|-------------------------|
| proceder a la generación del sobre el | lectrónico. Dicho proceso firmará digitalmente el sobre de modo             | o que se garantos la integridad del mismo. Seleccione el certificado, o certificados digitales, con los que firmar sobre electrónico mediante la opción Armar sobre y finalmente pulse. Spueinte.                                                                                                    |                         |
|                                       |                                                                             |                                                                                                    |                         |
|                                       |                                                                             |                                                                                                    |                         |
|                                       |                                                                             |                                                                                                    |                         |
| bre electrónico                       | Fecha Firma                                                                 | Certificado de firma Certificado emitido por                                                                                                    |                         |
|                                       |                                                                             |                                                                                                    |                         |
|                                       |                                                                             |                                                                                                    |                         |
|                                       |                                                                             |                                                                                                    |                         |
|                                       |                                                                             |                                                                                                    |                         |
|                                       |                                                                             |                                                                                                    |                         |
|                                       |                                                                             |                                                                                                    |                         |
|                                       |                                                                             |                                                                                                    |                         |
|                                       |                                                                             |                                                                                                    |                         |
|                                       |                                                                             |                                                                                                    |                         |
|                                       |                                                                             |                                                                                                    |                         |
|                                       |                                                                             | Firmar sobre                                                                                                    |                         |
| 1                                     |                                                                             | 2                                                                                                    | 3                       |
| Cumplimentar                          | nde carractemente Calescines al catilicule can al que colore h e            | Generación Sobre Electrónico                                                                                                    | Presentación telemática |
| Li sone eleccione na seo gunen        | and contractanticities proceeding of caronization contral que realizar au p | productations soon model and mannes                                                                                                    |                         |
|                                       |                                                                             |                                                                                                    |                         |
|                                       |                                                                             |                                                                                                    |                         |
|                                       |                                                                             |                                                                                                    |                         |
|                                       |                                                                             |                                                                                                    |                         |
| Emitido para                          |                                                                             | Emblo sw                                                                                                    | Earba da expisación     |
| CIUDADANO FICTICIO ACTIVO             |                                                                             | United poi<br>Oli+Herritar eta Erakundeen CA - CA de Ciudadanos y Entidades (4), OU=NZZ Ziurtagiri publikoa - Certificado publico SCI, O=IZENPE S.A., C=ES                                                                                                    | 12/07/2021              |
|                                       |                                                                             |                                                                                                    |                         |
|                                       |                                                                             |                                                                                                    |                         |
|                                       |                                                                             |                                                                                                    |                         |
|                                       |                                                                             |                                                                                                    |                         |
|                                       |                                                                             |                                                                                                    |                         |
|                                       |                                                                             |                                                                                                    | G                       |
| ecargar certificados                  |                                                                             |                                                                                                    | 6                       |
| Recorpar certificados                 |                                                                             |                                                                                                    |                         |
| Recargar certificados                 |                                                                             |                                                                                                    |                         |
| Recargar centificados                 |                                                                             |                                                                                                    | Squiente @              |
| hecangar certificados                 | D                                                                           | 2                                                                                                    | Squiente (g             |
| taceper certificates<br>) antener     | D                                                                           | Conception of the Participa State State St | Spinete (2)             |
| kangar centhadas<br>) katemar         | D                                                                           | Sereade Toky Bacings 194                                                                                                    | Squente (2)             |
| earger centrades                      | D                                                                           | Sereade Nove Bacinos Ma                                                                                                    | Squarte (2)             |

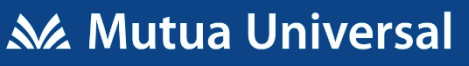